## 1. 로그인

1) 가톨릭대학교 포털시스템 트리니티에 접속 후 로그인

- 2. 수업평가 메뉴
  - 1) 메뉴 위치 : 학사정보→대학원수업/성적→수업평가입력

| ····                                                                                                    |                                                                                                    | ○테스트님 - 59:59 연장 로그아웃 한국어 ✔                                                                                                    |  |  |  |
|----------------------------------------------------------------------------------------------------|----------------------------------------------------------------------------------------------------|----------------------------------------------------------------------------------------------------|--|--|--|
| 🦉 가톨릭대악교                                                                                                    |                                                                                                    | 학사정보 사이버캥퍼스 도서관 홈페이지                                                                                                    |  |  |  |
| 나의정보 수정 마자막 로그만: 2019.11.14 15:40:08                                                                                                    | A                                                                                                    | 전광판                                                                                                    |  |  |  |
| 테스트(test02)님<br>•신분 학생(대학원,음업생)<br>•소속 국어국문학과<br>•이수획기/학점<br>0학기/학점                                                                                                    | 164 (KEARS)<br>가동역(대학교 개교 164주년<br>최초의 교육에서<br>최고의 대학으로                                                                                                    | 성심 공지사형                                                                                                    |  |  |  |
| 웹메일 0 설정 도서대출 0                                                                                                    | TRINITY AN                                                                                                    | 의바 학사 장합 취업                                                                                                    |  |  |  |
| QD+SIN     QD+SIN     Q | 나의공지         성신코정         성의교정         성외교정         개인정보고사           • 4029. [교수학습개발원] 학습상담 프로그램 *····         2019-11-13           • 4022. [교수학습개발원]"학심역량 개발 지원····         2019-11-05           • 4020. [시설권재팀]마리)약1. [출절재 개단 하부····         2019-10-31           • 4019. [시설권재팀]마리)약3. [물습관 외부····         2019-10-31           • 4005. ◆ 2019- 2학기 예비군훈련 공고 ◆         2019-10-88 | • 입학생 학입성취도 및 적용분석 연구 실문조사··· 2019-11-14<br>• <총장님의 스케치 TALK> 행사 안내 2019-11-14<br>• [고수학습개발원] 학습지원 특강 및 위극습 2··· 2019-11-13<br>• [적신신도대학사업] 2019 데이터 분석 강진대··· 2019-11-13<br>• 2019-2학기 수업평가 실시 안내 2019-11-13 |  |  |  |
|                                                                                                    | 더보기 ~                                                                                                    | 교직원 전화번호 검색                                                                                                    |  |  |  |
| 채용정보 검색조건 🏫                                                                                                    | 취업                                                                                                    | 성심 · 이름 · 조건을 입력하고 검색하세요 Q                                                                                                    |  |  |  |
| 워크넷 잡코리아 사람인                                                                                                    | 취업공지 취업특강 🖸                                                                                                    | 이름 부서 내선번호 교직원구분 직책                                                                                                    |  |  |  |
| · 산후도우미 채용 2019-11-14<br>· (주)삼우F&G 부찬사업팀 정규직 경비 모접 2019-11-14<br>· 시풍관료 무역 수출입 업무 2019-11-14<br>· 2020년 효도공부방 지역아동센터 플봄도우미… 2019-11-14                                                                                                    | <ul> <li>• 취업지원팀 11/4-11/5 행사로 인한 미운명 안내</li> <li>2019-11-01</li> <li>• 부천시 청년구직자 면접장장 무료 대여</li> <li>2019-10-18</li> <li>• [취업지원팀] 상담실 이용 관련 안내</li> <li>2019-09-19</li> <li>• [취업지원팀] 가톨릭대학교 대상 IBK 기업은…</li> <li>2019-07-29</li> <li>• 미니MBA-비즈니스실무역량 강화과정</li> <li>2019-06-12</li> </ul>                                                                                         | 조건을 입력하고 경색하세요<br>연구공도 NTIS 순<br>• 연구용역 입찰 공고(다매체 발생 라돈 측정 자···· 2019-11-13<br>• [긴급제공고] 수산분야 공익형 적봉채 세부프··· 2019-11-12                                                                                       |  |  |  |
| 더보기 ~                                                                                                    | 덕보기 ~                                                                                                    | - 그린쉽 생태계 기반조성을 위한 제도 개선 및… 2019-11-12     - 오여이타고 그 (성계이드 그쳐 어디스해 파티                                                                                                    |  |  |  |
|                                                                                                    | 성의 공지사항                                                                                                    | • 홍덕법월홍과(월세력도구면 답부수행사심 및… 2019-11-12<br>• 환경성과지수 관리 및 개선방안 마련 연구 ₩ 2019-11-12                                                                                                    |  |  |  |

## 💼 가톨릭대학교

|        |      |            |       |                                             |          |            | 59:57 연장 | 로그아웃       | 한국어 🔨   |
|--------|------|------------|-------|---------------------------------------------|----------|------------|----------|------------|---------|
| 圖 가돌   | 릭내악교 |            |       | HOME 등록/장학 교과/교적                            | 복지/(기숙사) | 대학원학적/졸업/제 | 증명/예비군   | 대학원수업/성적   | 대학원등록/장 |
| 사정보    |      |            |       |                                             |          |            |          |            |         |
| 검색조건 선 | 택    | <b>v</b> ] |       |                                             |          |            |          |            | 검색      |
| 공지사항   | 교정구분 | 시스템명       | 단위업무명 | 제목                                          | 첨부파일     | 공지범위       | 작성부서     | 작성일        | 상세보기    |
| 4029   | 성심   | 원스탑        | 마이메뉴  | [교수학습개발원] 학습상담 프로그램 "학습클리닉" 신청 안내           |          | 학생공지       | 교수학습지원팀  | 2019-11-13 | 보기      |
| 4022   | 성심   | 원스탑        | 마이메뉴  | [교수학습개발원]"핵심역량 개발 지원 특강 프로그램" 안내            | 8        | 학생공지       | 교수학습지원팀  | 2019-11-05 | 보기      |
| 4020   | 성심   | 원스탑        | 마이메뉴  | [시설관재팀]악대 1층 철재 계단 하부 도장 공사 안내              | 9        | 전체공지       | 시설관재팀    | 2019-10-31 | 보기      |
| 4019   | 성심   | 원스탑        | 마이메뉴  | [시설관재팀]마리아관, 니콜스관 외부 벅체 도장 공사 안내            |          | 전체공지       | 시설관재팀    | 2019-10-31 | 보기      |
| 4005   | 성심   | 행정         | 예비군   | ◆ 2019 - 2학기 예비군훈련 공고 ◆                     |          | 전체공지       | 예비군대대본부  | 2019-10-08 | 보기      |
| 4001   | 성심   | 원스탑        | 마이메뉴  | [교무지원팀] 2019년 제1차 교과서 개선 포럼 참석 안내           |          | 전체공지       | 교무지원팀    | 2019-09-24 | 보기      |
| 4000   | 성심   | 원스탑        | 마이메뉴  | [시설관재팀] K관 4층 외부 캐노피 바닥 및 컨퍼런스홀 옥상 방수 공사 안내 |          | 전체공지       | 시설관재팀    | 2019-09-24 | 보기      |
| 3984   | 성심   | 행정         | 예비군   | . ■ 2019 - 2학기 예비군 대원신고 공고 ■                |          | 전채공지       | 예비군대대본부  | 2019-08-23 | 보기      |
| 3983   | 통합   | 행정         | 예비군   | [성의교정, 성신교정, 부속병원] 2019년 2학기 예비군 전입신고 안내    |          | 전체공지       | 총무팀      | 2019-08-21 | 보기      |
| 3982   | 성심   | 원스탑        | 마이메뉴  | [교수학습개발원] 2019-2학기 "학습클리닉" 운영(상시)           |          | 학생공지       | 교수학습지원팀  | 2019-08-21 | 보기      |
| 3981   | 성심   | 원스탑        | 마이메뉴  | [시설관재팀] 콘서트홀 합주실 천장 마감 보수 및 옥상 방수공사 안내      |          | 전체공지       | 시설관재팀    | 2019-08-21 | 보기      |
| 3979   | 성심   | 원스탑        | 마이메뉴  | [교무지원팀] 부천시의회 의원 공무국외출장 심사위원회 심사위원 후보자 추천   |          | 전체공지       | 교무지원팀    | 2019-08-16 | 보기      |
| 3975   | 성심   | 행정         | 예비군   | ■ 2019 - 2학기 예비군 대원신고 공고 ■                  |          | 전체공지       | 예비군대대본부  | 2019-08-12 | 보기      |
| 3970   | 성심   | 원스탑        | 마이메뉴  | 가톨릭대학교요한어린이집 원아모집 안내                        |          | 전체공지       | 홍보팀      | 2019-07-25 | 보기      |
| 3969   | 성심   | 원스탑        | 마이메뉴  | [교무지원팀] 부천시 음부즈만 추천위원회 위원 추천                | 9        | 전체공지       | 교무지원팀    | 2019-07-25 | 보기      |
| 3967   | 성심   | 원스탑        | 마이메뉴  | [시설관재팀] 김수환관 1층 글로벌라운지 환경개선공사 관련 안내         | 8        | 전채공지       | 시설관재팀    | 2019-07-23 | 보기      |
|        |      |            |       | 1 2 3 1/3 (Total Record                     | : 35 )   |            |          |            |         |
|        |      |            |       |                                             |          |            |          |            |         |

| - 입학일<br>9999-03-04                               |                                        |                   |                  |                                               |                         |               |                         |                                   |                    |                  |    |
|---------------------------------------------------|----------------------------------------|-------------------|------------------|-----------------------------------------------|-------------------------|---------------|-------------------------|-----------------------------------|--------------------|------------------|----|
| 4019                                              | 성신                                     | 입스탄               | DF01085          | [개일단개비]ㅋㅋ 사이 문제 재단 ㅋㅋ 수정                      | 고장 고사 아내                |               | 저채공지                    | 시성관재팀                             | 2019-10-31         | 1921             |    |
| 4005                                              | 성심                                     | 행정                | 에비군              | [여러간에임]이익이는, 여러가 약하.<br>◆ 2019 - 2학기 예비군훈련 공고 | •                       | 0             | 전채공지                    | 예비군대대본부                           | 2019-10-08         | 보기               |    |
| 4001                                              | 성심                                     | 원스탑               | 마이메뉴             | [교무지원팀] 2019년 제1차 교과서 개선 포                    | 럼 참석 안내                 |               | 전체공지                    | 교무지원팀                             | 2019-09-24         | 보기               |    |
| 4000                                              | 성심                                     | 원스탑               | 마이에뉴             | [시설관재팀] K관 4층 외부 캐노피 바닥 및 컨퍼런스                | 흘 옥상 방수 공사 안내           |               | 전체공지                    | 시설관재팀                             | 2019-09-24         | 보기               |    |
| 3984                                              | 성심                                     | 행정                | 예비군              | [■ 2019 - 2학기 예비군 대원신고 공                      | 22 🗉                    | 8             | 전체공지                    | 예비군대대본부                           | 2019-08-23         | 보기               |    |
| 3983                                              | 통합                                     | 행정                | 예비군              | [성의교정, 성신교정, 부속병원] 2019년 2학기 예                | 비군 전입신고 안내              |               | 전체공지                    | 충무팀                               | 2019-08-21         | 보기               |    |
| 3982                                              | 성심                                     | 원스탑               | 바이메뉴             | [교수학습개발원] 2019-2학기 "학습클리닉                     | !" 운영(상시)               | 8             | 학생공지                    | 교수학습지원팀                           | 2019-08-21         | 보기               |    |
| 3981                                              | 성심                                     | 원스탑               | 마이매뉴             | [시설관재팀] 콘서트홀 합주실 천장 마감 보수 및                   | 옥상 방수공사 안내              |               | 전체공지                    | 시설관재팀                             | 2019-08-21         | 보기               |    |
| 3979                                              | 성심                                     | 원스탑               | 바이에뉴             | [교무지원팀] 부천시의회 의원 공무국와출장 심사위원                  | 회 심사위원 후보자 추천           | 8             | 전체공지                    | 교무지원팀                             | 2019-08-16         | 보기               |    |
| 3975                                              | 성심                                     | 행정                | 예비군              | ■ 2019 - 2학기 예비군 대원신고 공                       | II •                    |               | 전체공지                    | 예비군대대본부                           | 2019-08-12         | 보기               |    |
| 3970                                              | 성심                                     | 원스탑               | 마이에뉴             | 가톨릭대학교요한어린이집 원아모?                             | 김안내                     |               | 전체공지                    | 홍보팀                               | 2019-07-25         | 보기               |    |
| 3969                                              | 성심                                     | 원스탑               | 마이메뉴             | [교무지원팀] 부천시 옴부즈만 추천위원회                        | 위원 추천                   | 8             | 전체공지                    | 교무지원팀                             | 2019-07-25         | 보기               |    |
| 3967                                              | 성심                                     | 원스탑               | 바이메뉴             | [시설관재팀] 김수환관 1층 글로벌라운지 환경기                    | I선공사 관련 안내              | 8             | 전체공지                    | 시설관재팀                             | 2019-07-23         | 보기               |    |
|                                                   |                                        |                   |                  | < <u>1</u> 2 3 Y *                            | 1/3 ( Total Record : 35 | 1             |                         |                                   |                    |                  |    |
| 14662 경기도 부천시                                     | 지봉로 43 가돌의                             | 대학교 성심교정          | 02-2164-4114     | 개인정보처리방침   ⓒ 2018 Catholic Univ.              |                         |               |                         |                                   | orasim2            | 한국어              | ~  |
| **** 기울 특별<br>학사정보 · 대학원수원/성<br>수업평가입력<br>교정구분 성성 | 19 <b>약고의</b><br>성적 > 대학원수업 > 수<br>~ 소 | 업평기입력<br>소국구문 대학원 | ✓ 추경년도           | 2019 · · · · · · · · · · · · · · · · · · ·    | HOME<br>수경과목            | · 중국/장학 교 #   | 1/교칙 백지/(기숙사)<br>· 수경신전 | 대학원학칙/금입/세종영/<br>성 과목중 수입평가 대성과목인 | 에비군 대학원수업<br>보입니다. | /성지 대학원등국/<br>건색 | 장역 |
| <b>학생관련</b><br>고학생은 수업에 상                         | 실하게 참여하고 과제를 직                         | \성 및 제출에 성역를 다하였  | 경습니까?            |                                               | 🔿 શ્વનબધવ               | 이 아니다 () 5    | 2등이다 () 그렇다 ()          | 매우그렇다                             |                    |                  |    |
| 수업환경<br>2.수업에 필요한 시                               | 설 및 보조기구는 잘 구비되                        | 리어 있었습니까?         |                  |                                               | 🔿 전혀아니다                 | 이 아니다 () 3    | 선통이다 🔘 그렇다 🔘            | 매우그렇다                             |                    |                  |    |
| 수업계획<br>3.수업계획서는 제기                               | 배적이고 구체적으로 작성!                         | 되었습니까?            |                  |                                               | ୍ର ଅଖବଧୟ                | ୍ର ବଧ୍ୟସ (୦.5 | 반동이다 () 그렇다 ()          | 매우그렇다                             |                    |                  |    |
| <b>수업진행</b><br>4.수입내용은 수입지                        | ¶의서에 따라 잘 진행되었                         | 습니까?              |                  |                                               | ○ 전혀아니다                 | () 아니다 () 3   | 손등이다 〇 그렇다 〇            | 매우그렇다                             |                    |                  |    |
| 5.교수는 수업준비용                                       | 을 충실히 하여 수업을 진행                        | 명하였습니까?           |                  |                                               | ○ 컨허아니디                 | 0 944 O 5     | 4등이다 〇 그렇다 〇            | 태우그렇다                             |                    |                  |    |
| 6.교수는 학습목표이                                       | ll 맞는 적절한 수업방법을                        | 사용하였습니까?          |                  |                                               | ○ 전혀아니다                 | ं भपन ः       | 산동이다 () 그렇다 ()          | 매우그렇다                             |                    |                  |    |
| <b>과제 및 성적평가</b><br>7.발표와 과제물에 대                  | 대한 피드백을 받았습니까                          | 17                |                  |                                               | ○ 전혀아니다                 | · ) 아니다 () 1  | 분통이다 () 그렇다 ()          | 매우그렇다                             |                    |                  |    |
| 8.성적평가의 방법고                                       | 바 기준이 명약하게 제시되                         | 었습니까?             |                  |                                               | ં સંગ્રેલનાવ            | ः लपप         | 전통에다 🔿 그렇다 🔿            | 패우그렇다                             |                    |                  |    |
| 수업만족도<br>9 이 고과물은 학생                              | 의 전공 귀련 지신, 태도, 7                      | 미술을 익히는 데 도움이 되?  | 26니까?            |                                               |                         | O HUDE O 1    | - 1961 () 1967 ()       | 매우그렇다                             |                    |                  |    |
| 10.학생은 본 수업에                                      | II 전반적으로 만족하십니?                        | m <sup>2</sup>    |                  |                                               | ં સંગળમાવ               | () 아니다 () 1   | 2등이다 () 그렇다 ()          | 패우그렇다                             |                    |                  |    |
| •거티의컨<br>이 수업에서 좋았던 펌, 개산                         | 년해야 할 정 등 수업 전반이                       | 에 대한 의견을 자유롭게 적여  | 이 주시기 바랍니다.(최대 1 | 500지)                                         |                         |               |                         |                                   |                    |                  |    |
|                                                   |                                        |                   |                  |                                               |                         |               |                         |                                   |                    |                  |    |

테스트 59:57 연장 로그아웃 한국어 🗸

HOME 등록/장학 교과/교적 복지/(기숙사) 대학원학적/졸업/예정 대학원수업/성적 대학원등록/장학

- ◆ 수업평가입력 메뉴를 선택하면 위와 같은 화면이 나타납니다.
- ◆ 과목별로 모두 평가해야 하며, 평가 완료된 과목은 (완료)라는 표시가 나타납니다.
- ◆ 완료 후 저장을 반드시 클릭

🧾 가톨릭대학교

대학원수업

개설과목조회 강의계획서조회

수강신청(성심) 개인시간표

수강신청확인원 수업평가입력 대학원성적 금학기 성적조회(원/성심) 전체성적조회(원/성심)

학업성적표(원/성심)

· 신분 학생(대학원,졸업생)

• 소속 국어국문학과

- 이수학기/학점 0학기/학점

- ◆ 외국어강의 : 영어강의의 경우, 추가문항이 있습니다.(\*영어 진행률 반드시 응답요망)
- ◆ 수업평가를 하지 않을시 성적확인을 이용할 수 없으니 주의 바랍니다.

4. 설문 문항

| 설문<br>번호 | 설문명                                              | 설문1<br>항목 | 설문2<br>항목 | 설문3<br>항목 | 설문4<br>항목 | 설문5<br>항목 |
|----------|--------------------------------------------------|-----------|-----------|-----------|-----------|-----------|
|          | 학생관련                                             |           |           |           |           |           |
| 1        | 학생은 수업에 성실하게 참여하고 과제물 작성 및 제출에<br>성의를 다하였습니까?    | 전혀<br>아니다 | 아니다       | 보통이다      | 그렇다       | 매우<br>그렇다 |
|          | 수업환경                                             |           |           |           |           |           |
| 2        | 수업에 필요한 시설 및 보조기구는 잘 구비되어 있었습니까?                 | 전혀<br>아니다 | 아니다       | 보통이다      | 그렇다       | 매우<br>그렇다 |
|          | 수업계획                                             |           |           |           |           |           |
| 3        | 수업계획서는 체계적이고 구체적으로 작성되었습니까?                      | 전혀<br>아니다 | 아니다       | 보통이다      | 그렇다       | 매우<br>그렇다 |
|          | 수업진행                                             |           |           |           |           |           |
| 4        | 수업내용은 수업계획서에 따라 잘 진행되었습니까?                       | 전혀<br>아니다 | 아니다       | 보통이다      | 그렇다       | 매우<br>그렇다 |
| 5        | 교수는 수업준비를 충실히 하여 수업을 진행하였습니까?                    | 전혀<br>아니다 | 아니다       | 보통이다      | 그렇다       | 매우<br>그렇다 |
| 6        | 교수는 학습목표에 맞는 적절한 수업방법을 사용하였습니까?                  | 전혀<br>아니다 | 아니다       | 보통이다      | 그렇다       | 매우<br>그렇다 |
|          | 과제 및 성적평가                                        |           |           |           |           |           |
| 7        | 발표와 과제물에 대한 피드백을 받았습니까?                          | 전혀<br>아니다 | 아니다       | 보통이다      | 그렇다       | 매우<br>그렇다 |
| 8        | 성적평가의 방법과 기준이 명확하게 제시되었습니까?                      | 전혀<br>아니다 | 아니다       | 보통이다      | 그렇다       | 매우<br>그렇다 |
|          | 수업만족도                                            |           |           |           |           |           |
| 9        | 이 교과목은 학생의 전공 관련 지식, 태도, 기술을 익히는 데<br>도움이 되었습니까? | 전혀<br>아니다 | 아니다       | 보통이다      | 그렇다       | 매우<br>그렇다 |
| 10       | 학생은 본 수업에 전반적으로 만족하십니까?                          | 전혀<br>아니다 | 아니다       | 보통이다      | 그렇다       | 매우<br>그렇다 |
|          | 외국어강의관련                                          |           |           |           |           |           |
| 11       | 영어강의를 통해 해당 전공분야의 영어 실력 및 지식이<br>향상되었습니까?        | 전혀<br>아니다 | 아니다       | 보통이다      | 그렇다       | 매우<br>그렇다 |
| 12       | 동일하거나 유사한 과목의 한국어강의보다 유용하다고<br>생각합니까?            | 전혀<br>아니다 | 아니다       | 보통이다      | 그렇다       | 매우<br>그렇다 |
| 13       | 본 수업의 약 몇 %가 영어로 운영되었습니까?                        | 90%<br>이상 | 80%<br>이상 | 70%<br>이상 | 50%<br>이상 | 50%<br>미만 |